# 「국세청 PC홈택스」 사설인증서 사용자 매뉴얼

2021. 1. 4.

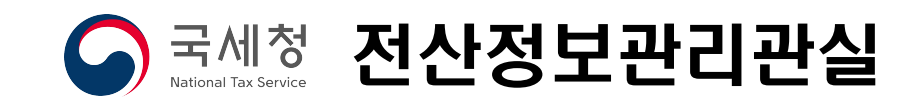

# 국세청 PC홈택스 사설인증서 사용자 매뉴얼

#### □ 사설인증서 도입

〇 (PC홈택스 인증수단 확대) 공인인증서 독점적 지위 폐지 시책에 따라 사설인증서\*로도 홈택스를 이용할 수 있도록 변경('21.1.4.)

\* 통신사 PASS, 카카오, NHN페이코(Payco), 삼성패스, KB국민은행 5종 - 전자세금계산서 발급은 기존 공인(공동)인증서로 계속 사용

〇(모바일홈택스 하반기 적용) 홈택스는 행정안전부의 사설인증 공통 모듈에 따라 서비스를 제공하고 있어, 행안부에서 모바일용 모듈을 배포하는 대로('21년 하반기 예정) 사설인증 서비스를 개시할 예정

【인증서 종류】

| 구 분                                             | 인 증 서           |  |  |
|-------------------------------------------------|-----------------|--|--|
| <b>공동</b> 인증서* <sup>1)</sup>                    | ① 舊 공인인증서       |  |  |
|                                                 | ② 금융인증서         |  |  |
| <b>사설</b> 인증서 <sup>*2)</sup><br>(= <b>간편인증)</b> | ③ 통신사 PASS      |  |  |
|                                                 | ④ 카카오           |  |  |
|                                                 | ⑤ NHN페이코(Payco) |  |  |
|                                                 | ⑥ 삼성패스(삼성PASS)  |  |  |
|                                                 | ⑦ KB국민은행        |  |  |

- \*1) 기존 공인인증서의 명칭을 공동인증서로 변경. 금융기관에서 기존 공인인증서를 대신하여 금융인증서를 도입함에 따라, 기존의 공인인증서와 금융인증서를 합하여 광의의 공동인증서로 지칭하기도 함
- \*2) 행정안전부의 공공분야 전자서명 사업자로 선정된 업체가 발행한 인증서

# 1. 홈택스 사설인증서 로그인 절차(요약)

1-11 (PC 홈택스) 회원 또는 비회원 로그인에서 「간편인증 로그인」 클릭

| 회원 로그인                                                                                                    |                                                                                            | 비회원 로그연                                                                  | <u>1</u>                                           |           |                   |
|----------------------------------------------------------------------------------------------------|--------------------------------------------------------------------------------------------|--------------------------------------------------------------------------|----------------------------------------------------|-----------|-------------------|
| <ul> <li>○ 인증서</li> <li>&gt; 지문인증</li> <li>- 공동인증서<br/>(구·공인인증서 / 금융인증서)</li> <li>지문인증 로그인</li> <li>· 지문인증 로그인 안내</li> </ul> |                                                                                            | 성명<br>주민등록번호<br>- 본인인증을 위하여 아래                                           | 의 세가지 중 하나                                         | -         | 비회원<br>로그인<br>시요. |
| * 인증서 로그인 안내                                                                                                    |                                                                                            |                                                                          | ○<br>간편인중                                          | ○<br>신용카드 | ○<br>휴대전화         |
|                                                                                                    | ★ https://hometax.go.kr/gpln/easy-login       동신사 팩스     카카오록       PASS     다니다           | 간편인종<br>페이코 삼성패스<br>(PASS)<br>()                                         | а<br>Колдон<br>Квдира<br>Квдира<br>Квдара<br>Квара |           |                   |
|                                                                                                    | 이름 김라오<br>주민등록번호 900800<br>휴대폰번호 010<br>본인확인사항에 대한 동의<br>개인정보 이용 등의 자세히<br>제3자 정보제공 등의 자세히 | 5 1234567<br>2 12341234<br>1보기 서비스 이용 약관 등의<br>1보기 개인식별번호 처리 등의<br>인증 요청 | 전체동의<br>자세히보기<br>자세히보기                             |           |                   |

※ 간편인증 5종의 보여지는 순서는 로그인할때마다 달라집니다(정해진 순서없음, Random)

1-2 (PC 홈택스) 간편인증 창에서 이용하고자 하는 사설인증서 선택→사용자정보(이름, 주민번호, 휴대폰번호) 입력→본인확인 사항 동의 선택 → 「인증요청」 클릭

※ 간편인증은 사용자 핸드폰으로 연계되어 인증 작업이 이루어집니다.

- 1-3 (핸드폰 인증) 이용하고자 하는 사설인증서별 로그인 절차에 따라 '비밀번호' 또는 '생체인증' 등을 통해 사용자 본인 인증
- 1-4 (PC 홈택스) 간편인증 대기창에서 「인증완료」 클릭

2. 사설인증서별 로그인 절차

#### 2-11 통신사 PASS 인증서

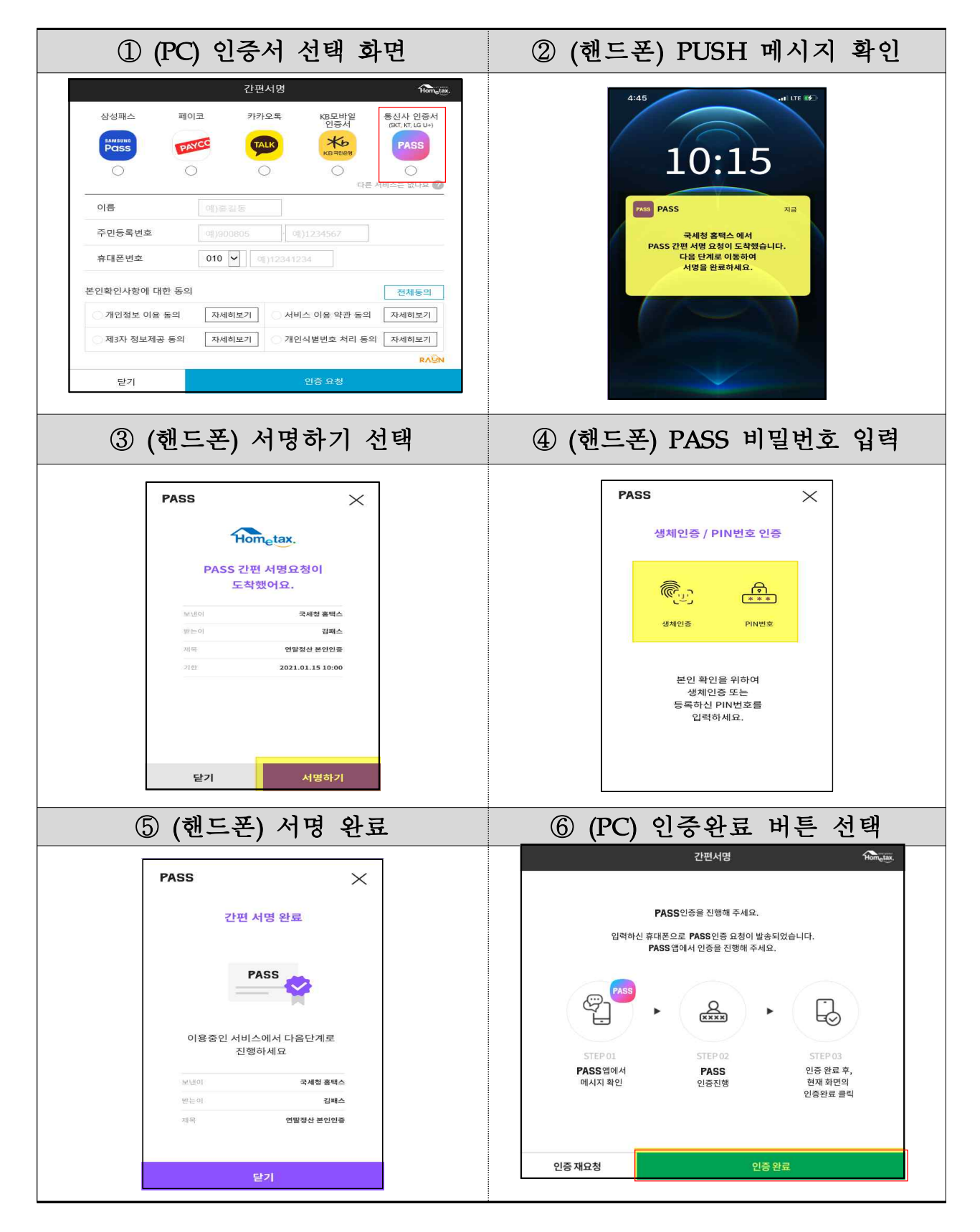

# 2-2 카카오 인증서

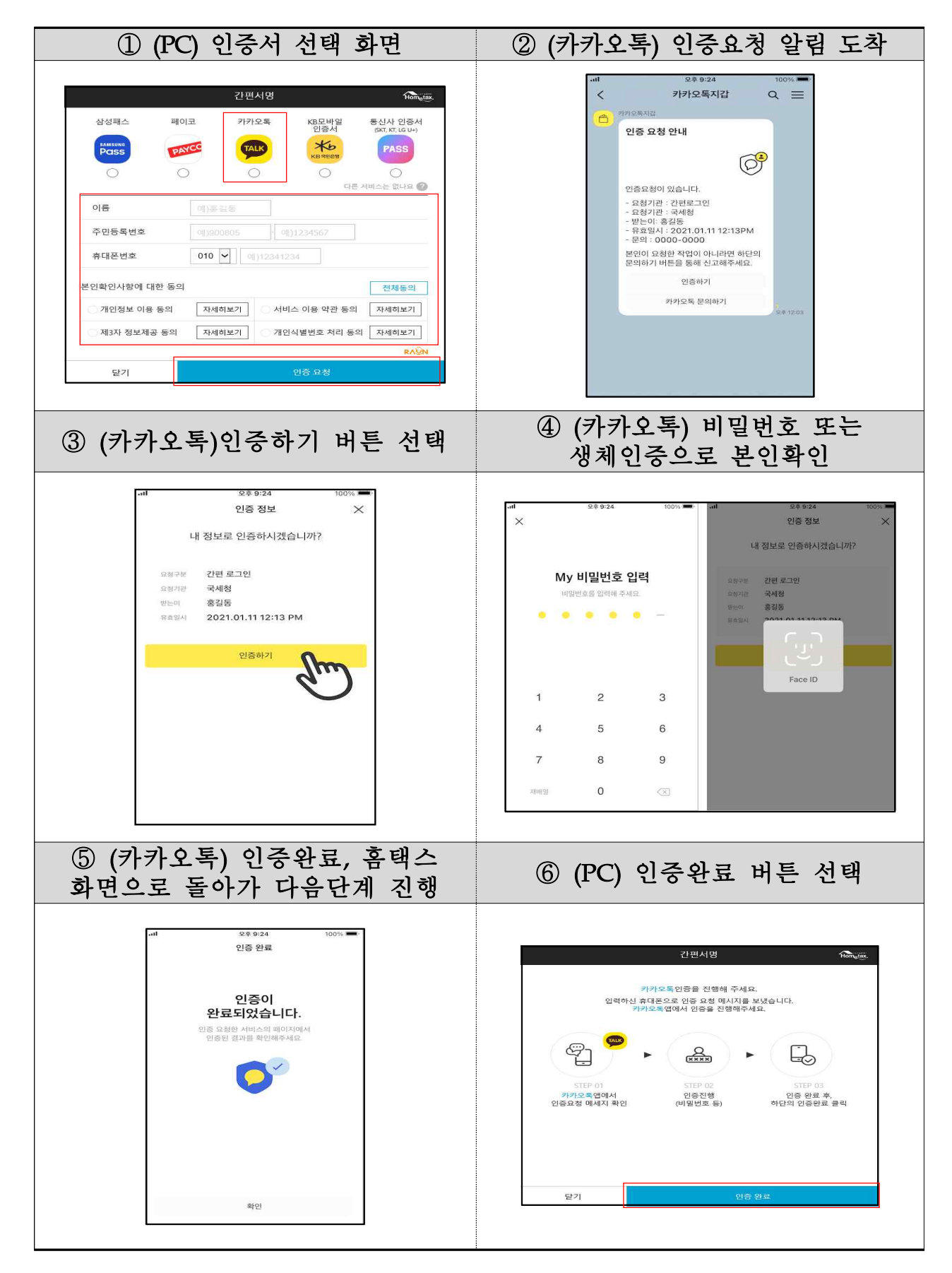

# 2-3 페이코(Payco) 인증서

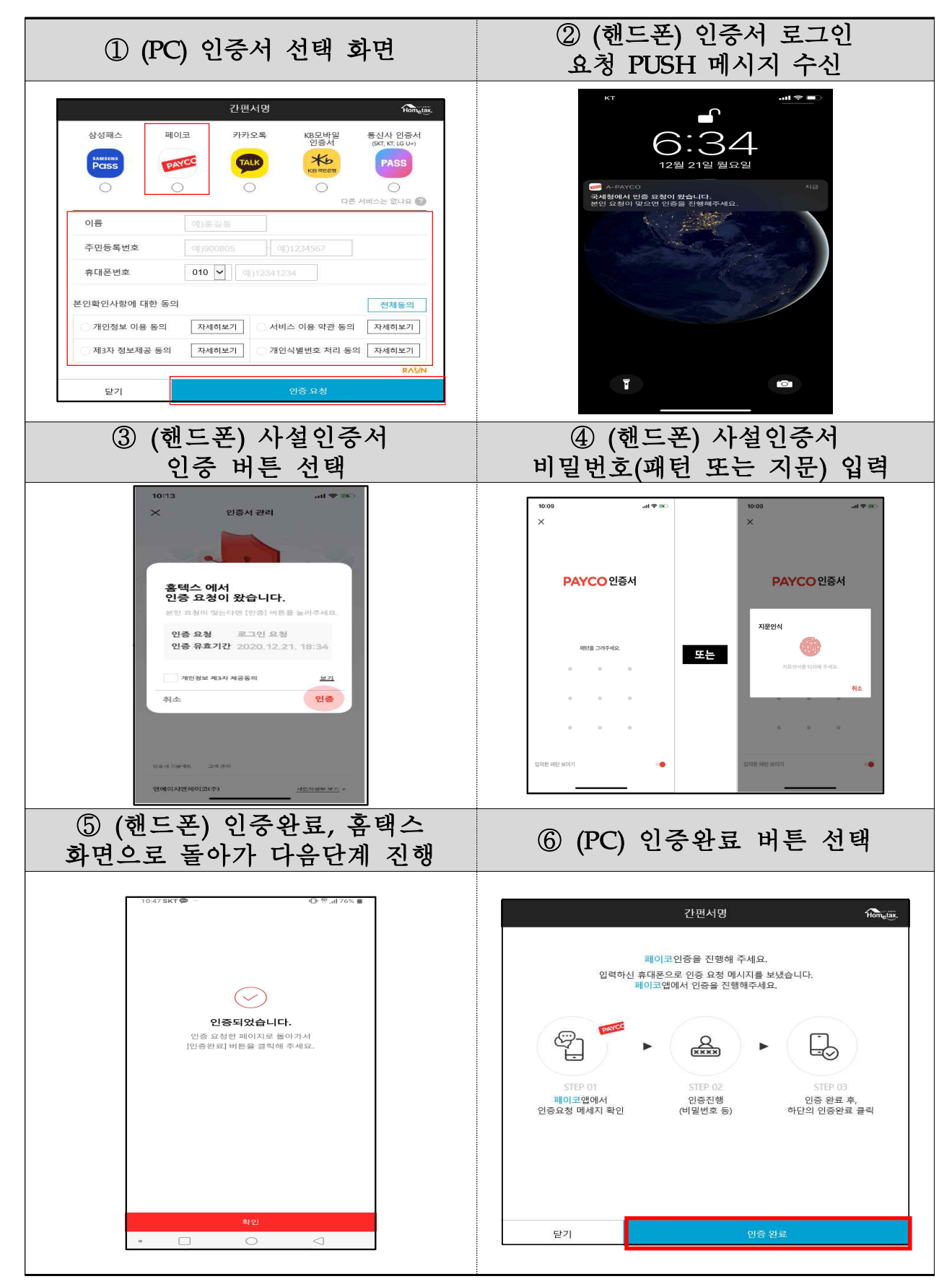

### 2-④ 삼성패스 인증서

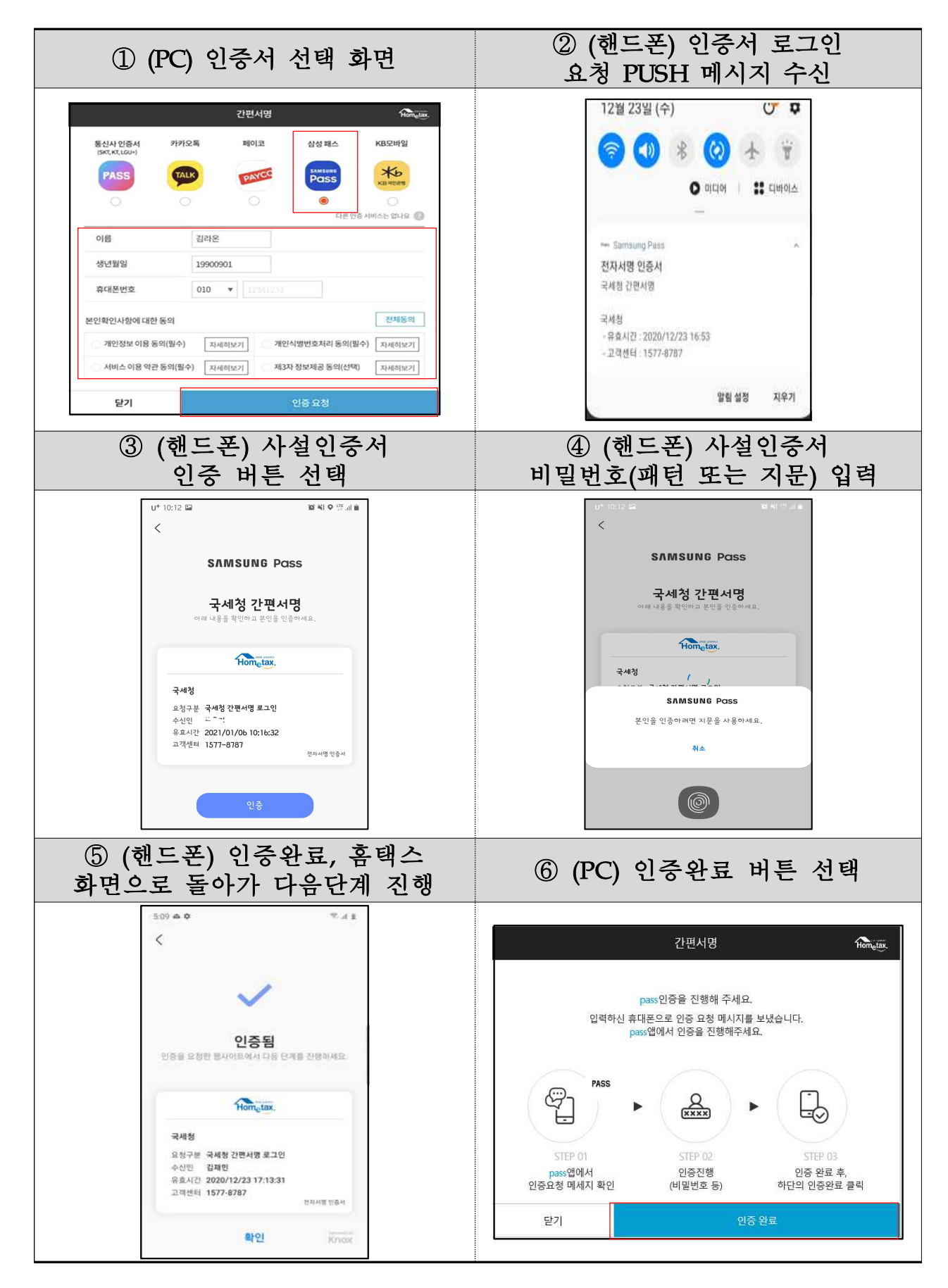

#### ② (핸드폰) 인증서 로그인 ① (PC) 인증서 선택 화면 요청 PUSH 메시지 수신 간편서명 Homatax xia 삼성패스 페이코 카카오톡 KB모바일 인증서 통신사 인증서 KB모바일인증서 인증요청 Pass TALK \*6 PAYCO 0 이름 주민등록번호 010 🖌 0())12341234 휴대폰번호 본인확인사항에 대한 동의 전체동의 자세히보기 🔷 서비스 이용 약관 등의 🛛 자세히보기 개인정보 이용 동의 제3자 정보제공 동의 자세히보기 개인식별번호 처리 동의 자세히보기 닫기 ④ (핸드폰) 사설인증서 비밀번호(패턴 또는 지문) 입력 ③ (핸드폰) 사설인증서 인증 버튼 선택 KB모바일인증서 KB ANDIOLE KB모바일인증서로 홈택스 로그인 8 손가락을 지문인식 센서에 올려주세요. 다음 취소 ⑤ (핸드폰) 인증완료, 홈택스 화면으로 돌아가 다음단계 진행 ⑥ (PC) 인증완료 버튼 선택 간편서명 Hometax. KB모바일인증을 진행해주세요. 입력하신 휴대폰으로 인증 요청 메세지를 보냈습니다. KB스타뱅킹앱에서 인증을 진행해주세요. 9 휴택스 로그인이 완료되었습니다. Q XXXX B 홈택스 화면에서 로그인 겉과를 확인해 주세요 STEP 02 KB스타방킹캡에서 메세지 확인 이중 왕류 후. KB모바일인증서 인증진행 현재화면의 인증완료 클릭 확인 인증 재요청

# 2-5 KB모바일(국민은행) 인증서

#### 3. 사설인증서 발급 절차

#### 3-① 통신사 PASS 인증서

□ 개요

- 통신사PASS는 5천만 고객기반 인증앱(app) 전자서명 서비스
- 공인인증서와 같은 PKI기반 구조, 보안성·편의성 개선
- 편의성 증진을 위해 인증서 발급 단계를 2~3단계 구분, 갱신 주기를
   3년으로 늘렸고, PIN번호와 생체인증 사용

□ 이용방법 안내

- ○【대표 홈페이지(URL)】 https://www.passauth.co.kr/main
- ○【고객센터】 ☎ 1800 4273 (아톤고객센터), 통신사 114
- 【이메일】 passhelp@atoncorp.com

#### □ 참고사항

- 통신사당 1개 PASS 인증서 발급 가능(인별 최대 3개 소유 가능)○ 재발급이 필요한 경우
  - 통신사 PASS 앱을 재설치한 경우
  - 기기 변경한 경우
  - 인증서 삭제한 경우
  - 명의 변경한 경우

· 번호 변경한 경우(PASS앱 설치 및 PASS 인증서 발급 필요)
○ USIM 제거된 스마트폰, 갤럭시 탭, 아이패드 등 태블릿PC에서 사용 불가
○ Android 6.0, iOS 9.0 이상 스마트폰에서 사용 가능
○ SKT 알뜰폰 중 한국케이블텔레콤(KCT) 사용자 사용 불가

○ 선불폰은 KT 고객만 사용 가능

□ 발급절차

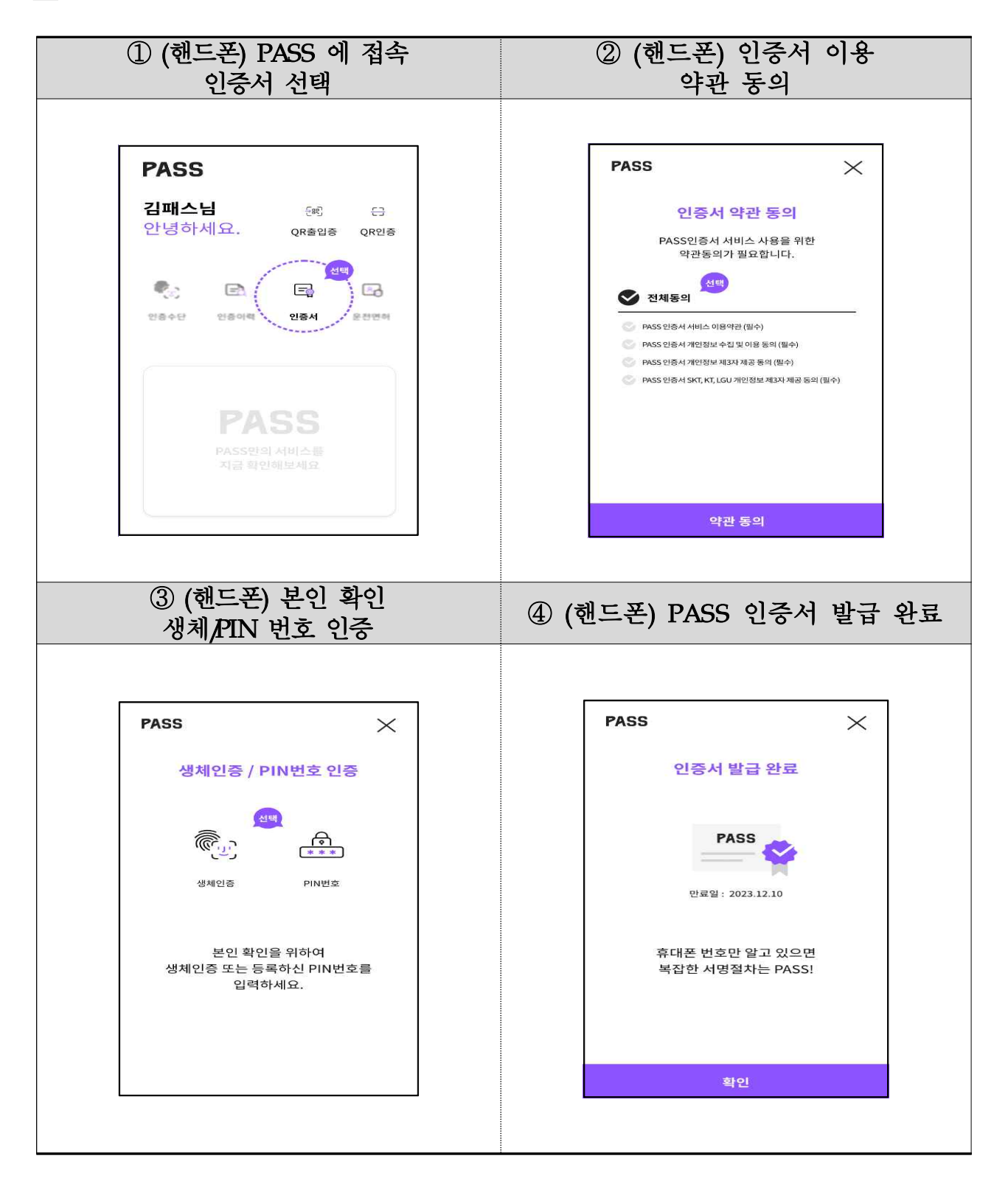

#### 3-2 카카오 인증서

□ 개요

카카오톡 기반 인증 서비스, 카카오톡에서 지갑만들기로 발급받은
 카카오인증서를 이용하여 본인확인 후 홈택스에서 로그인 가능

□ 이용방법 안내

- [URL] https://www.kakaocorp.com/event/wallet/index
- 【카카오 고객센터 채널】 https://pf.kakao.com/\_SzxixaC
- 【문의하기】 https://cs.kakao.com/requests?service=179&locale=ko

□ 참고사항

- 홈택스 로그인을 위해서는 계좌 점유 인증이 필요함. 계좌점유
   인증이 아닌 경우 로그인시, 추가로 계좌점유 인증후 로그인 가능
- 카카오인증서 설정화면에서 계좌점유 인증을 미리 받아두시면,
   이후 홈택스 로그인을 좀 더 간편하게 이용할 수 있음
- ○「카카오톡→더보기→지갑」에서 인증서와 인증이력 확인 가능

#### 🗋 발급절차

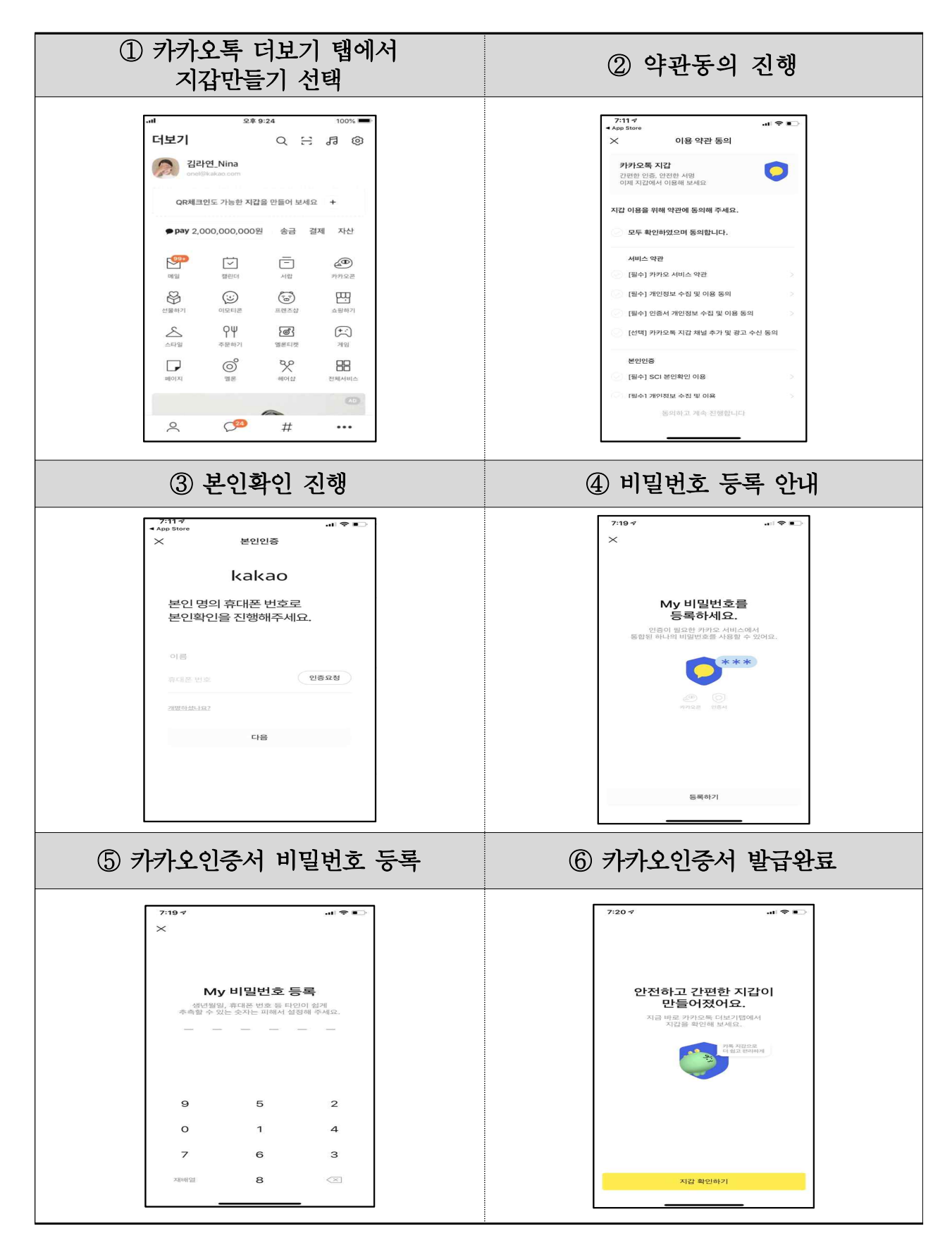

# 3-3 페이코(PAYCO) 인증서

#### 🗌 개요

- 핸드폰에 설치되어 있는 페이코 앱 기반 인증 서비스
- 「페이코 앱→ 더보기→ PAYCO 인증서」에서 간편하게 발급받아 홈택스 로그인시 이용 가능
- 페이코 홈페이지(www.payco.com)에서 QR 이용한 앱 다운로드 가능

### 🗋 이용방법 안내

○【대표 홈페이지( URL )】

https://oc.payco.com/payco/hc/article/?category=63

- ○【고객센터】 ☎ 1544 6891
- ○【이메일】 passhelp@atoncorp.com

#### □ 발급절차

| ① (핸드폰)페이코 앱 다운<br>앱스토어에서 "페이코" 검색<br>바로 다운로드                                                                                                    | ·로드 ② (핸드로)페이코 앱 로그인 > 페이코<br>후 인증서 메뉴 선택                                                                                                    |
|----------------------------------------------------------------------------------------------------|----------------------------------------------------------------------------------------------------|
| [ひらけを芸]       [ひとこまりに戻せ]         ● PAYCO 0 - 明() 見,<br>에((切)/지 ( 気をむ 2 PA)····<br>(2) 오프지인 전체((A) 제료리())····<br>(2) 오프지인 전체((A) 제료리())····<br>(2) 오프지인 전체((A) 제료리())····<br>(2) 오프지인 전체((A) 제료리())·····<br>(2) 오프지인 전체((A) 제료리())·····<br>(2) 오프지인 전체((A) 제료리())······<br>(2) 오프지인 전체((A) 제료리())··································· | Image: Section of the section of the section of |

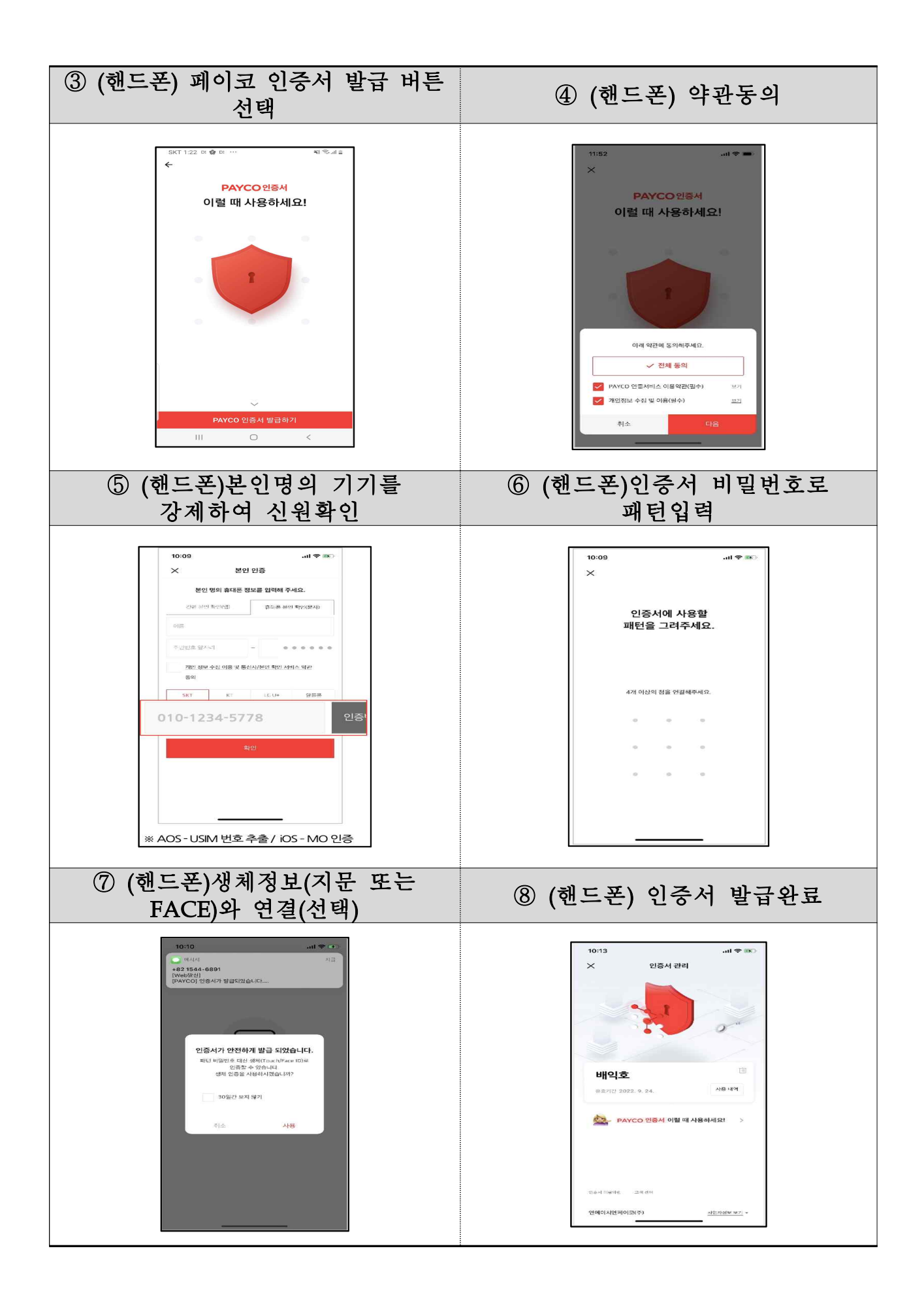

#### 3-④ 삼성패스(Pass) 인증서

□ 개요

- 한국정보인증의 민간 전자서명 서비스를 삼성전자와 제휴를
   통해 안전하고 편리하게 사용할 수 있는 삼성패스 인증서
  - 한국정보인증에서 발급하는 전자서명 인증서는 삼성패스를 통해
     단말의 하드웨어 보안 영역에 저장되고 보안상 문제없도록 제공
- 전자서명 인증서를 사용한 로그인 및 전자서명 서비스는
   삼성패스의 생체 인증을 통해 간편하게 사용 가능
- □ 이용방법 안내
  - 【URL】 https://ses.signgate.com/ses/users/html/about.html
  - 이 【고객센터】 https://ses.signgate.com/ses/users/html/help.html

🗋 발급절차

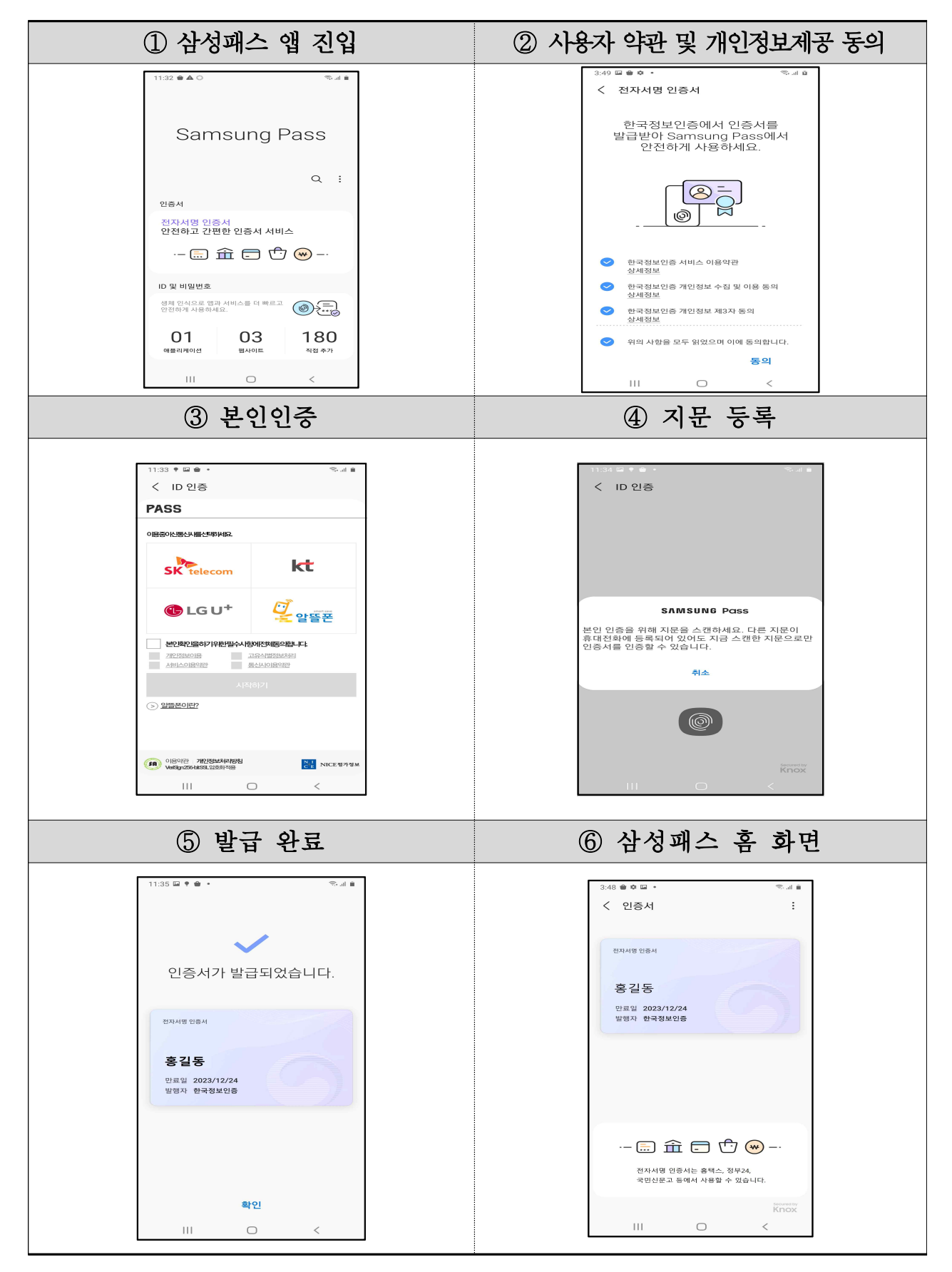

#### 3-5 KB모바일(국민은행) 인증서

#### □ 개요

- KB국민은행에서 제공하는 인증서비스. KB국민은행 거래하지 않는 고객도 영업점 방문없이 KB스타뱅킹 앱에서 간편하게 계좌개설 및 KB모바일인증서 발급 가능
- KB모바일인증서의 간편한 인증방법(간편비밀번호 6자리 숫자, 지문, 패턴 Face ID 중 선택)으로 공공기관에 간편하게 로그인, 전자서명 이용
- 🗋 이용방법 안내
  - 【KB국민은행 홈페이지】 https://www.kbstar.com
     (인증센터 KB모바일인증서 KB모바일인증서란?
     https://otalk.kbstar.com/quics?page=C100993)
  - ○【고객센터】 ☎ 1588 9999

#### 🗋 참고사항

- '19년 7월에 출시, 2020년 12월에는 600만명 이상 고객 이용 중
- 최근 1년간 월평균 인증 건수가 약 2,600만건 증가 추세, 인증서 유효기간이 없어 갱신하는 번거로움이 없음
- KB모바일인증서를 통해 보안매체(보안카드 또는 OTP)를 사용하지
   않고 모든 금융서비스에 이용 가능
- 현재 KB금융그룹내 KB증권, KB카드, KB손해보험, KB생명보험, KB저축은행 등 다양한 금융 앱에서도 사용 가능
- 스마트폰 앱 이용에 어려움을 겪는 고객에게 영업점에서 1회용 신청 번호를 제공, 고객의 KB모바일인증서 발급을 지원

#### 🗋 발급절차

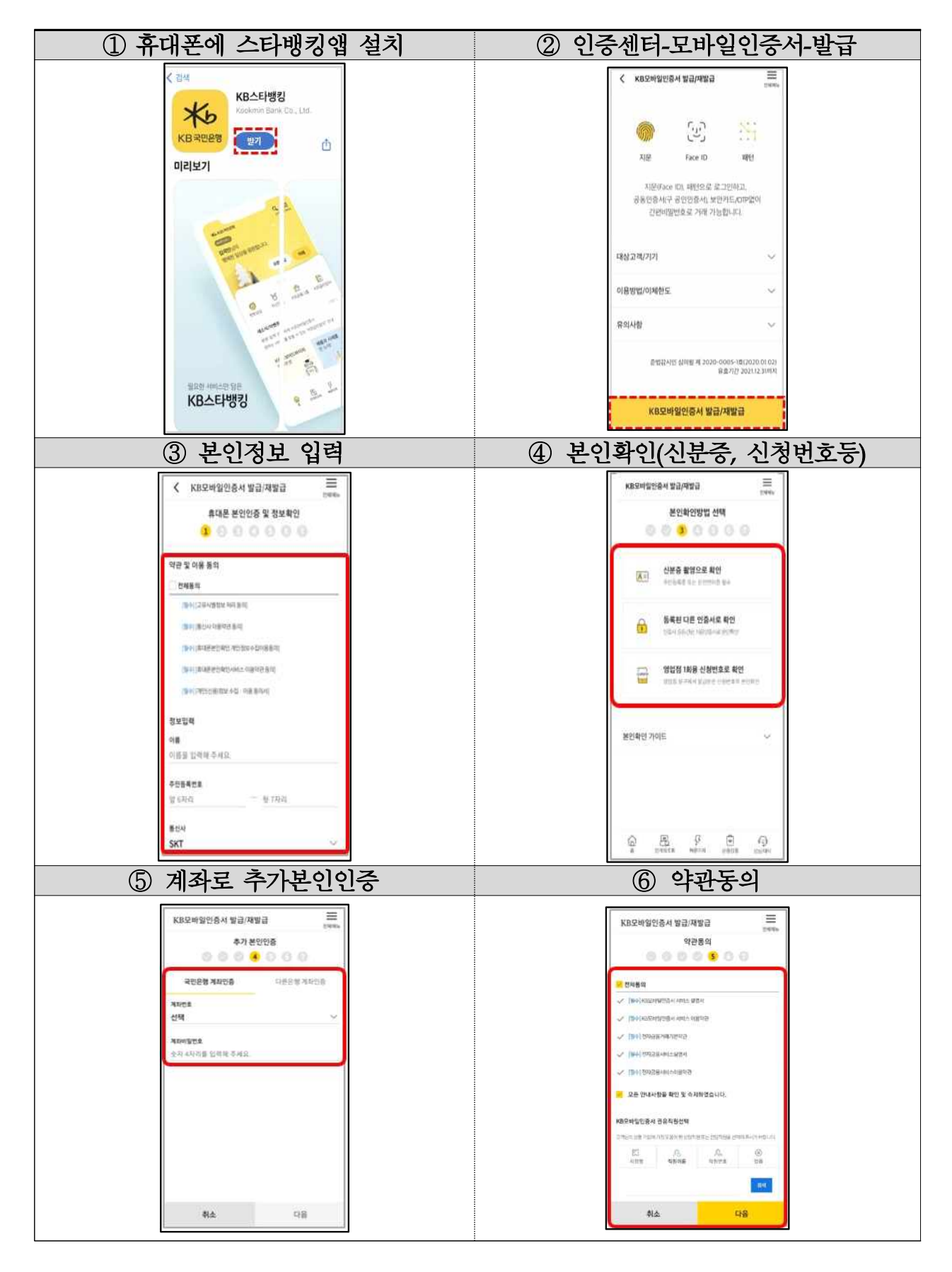

| ⑦ 사용할 비밀번호(6자리)입력         |                                                                                                    | ⑧ 사용할 패턴입력<br>(지문/Face ID 추가등록가능)       |
|---------------------------|----------------------------------------------------------------------------------------------------|-----------------------------------------|
|                           | ★ KB 국민은영 X<br>사용할 간편비밀번호 입력                                                                                                    | ★6 KB국민운영 × 사용할 패턴 입력 4개 이상의 BB 변교배후·48 |
|                           | 料会 戦20<br>1 4 6<br>8 2 0                                                                                                    | • • •                                   |
| 5 3 7<br>제월 9 3<br>⑨ 발급완료 |                                                                                                    |                                         |
|                           | KB오바일한종사 발급/자발급 (1998)<br>SUB (1998)<br>SUB (1998)<br>SUB (1998)<br>KB오바일반종사 발급에 世표되었습니다.<br>KB오바일반종사 발급에 世표되었습니다.                                                                                                    |                                         |
|                           | 한 문사 당 공 공 과<br>전 문 // Kinkookmin<br>Putrielle 록 학생은 전 310-1234-1234<br>- 시비전 유민이 등 지원 전 가 아이스는 것 되지 않았다. 사는<br>전 전 전 비 도마이 전 정보 전 전 이는 가 이 지지 않았다. 사는<br>한 전 이 유지한 제도에 한 전 전 이 전 이 가 이지 않았다. 사는<br>한 전 이 유지한 제도에 한 전 이 전 이 한 이 이 지지 않았다. 이 한 이<br>같 이 이 유지한 제도에 한 전 이 한 이 이 이 이 이 이 이 이 이 이 이 이 이 이 이 이 |                                         |